# ขั้นตอนการกรอกข้อมูลในแบบฟอร์มออนไลน์

1

67

BON LIMITED PARTNE

<u>"สำหรับลูกค้า : ส่งงานให้รหัสโรคออนไลน์ MRCubon"</u>

<u>(คลิกเปิดแบบฟอร์ม)</u>

 ให้กรอกแบบฟอร์มตามรายการ โดยช่องที่มีเครื่องหมายดอกจันสีแดง แสดงว่า จำเป็นต้อง กรอก ตามภาพ

| TIRCUDOIT                                      |                                                |
|------------------------------------------------|------------------------------------------------|
| กรุณากรอกข้อมูลของท่าน (ข้อมูลเพิ่มเติม        | រាវ <u>ាំ http://www.pungooy.com/mrcubon</u> ) |
| *จำเป็น                                        |                                                |
| ชื่อ-สกุล *                                    |                                                |
| กานดา กาญจนดี                                  |                                                |
| หมายเลขโทรศัพท์ *                              |                                                |
| 0818799999                                     |                                                |
| Gmail (กรุณาใช้ Gmail ในการ<br>kanda@gmail.com | រดิดต่อ) *                                     |
| Line ID *                                      |                                                |
| kandadee                                       |                                                |
| e d'a sur a                                    |                                                |
| วันที่สงงานให้ MRCubon *<br><sub>วันที่</sub>  |                                                |

2. ในช่อง "ส่ง Link ไฟล์ข้อมูลจาก Google drive ของท่าน" มีขั้นตอนดังนี้

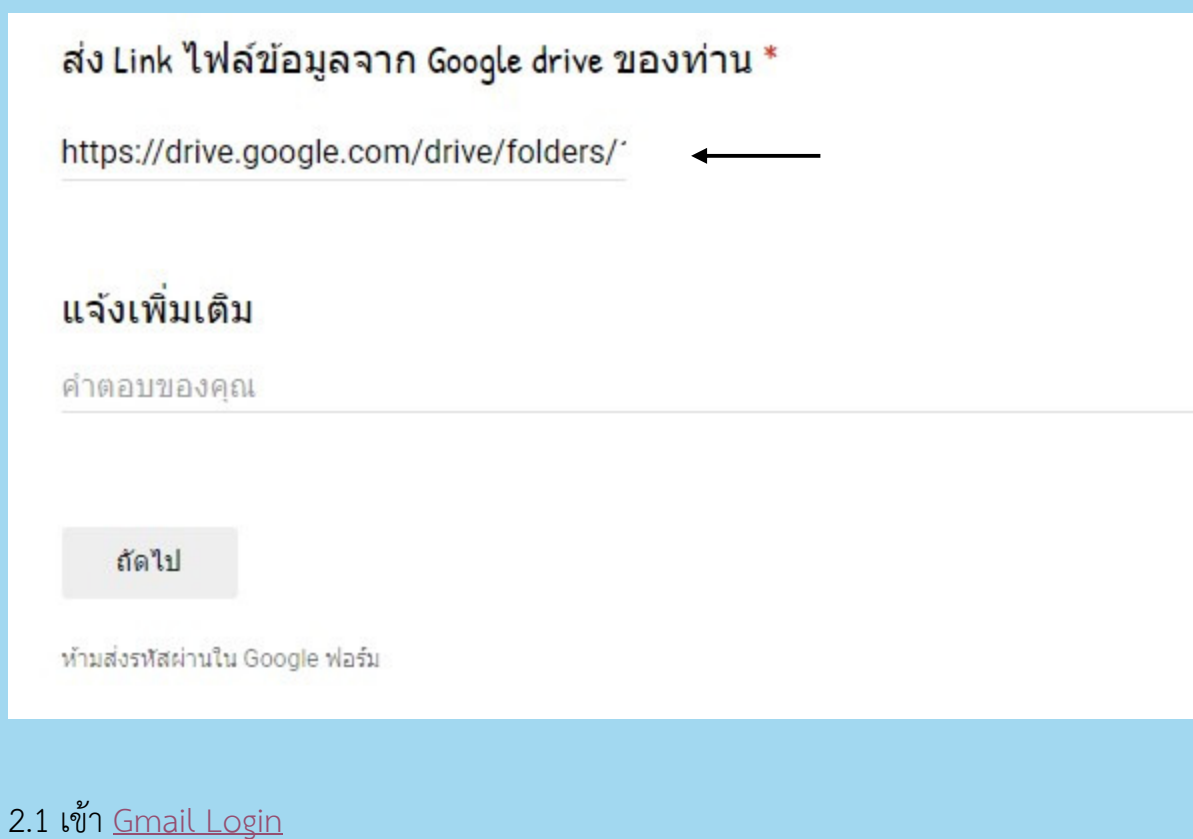

กรอกรหัสผ่าน.....

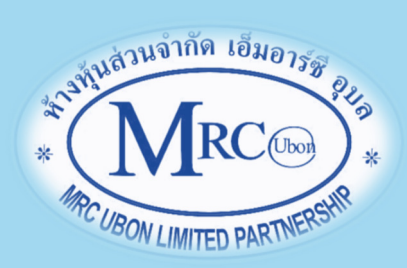

#### 2.2 คลิก Google drive

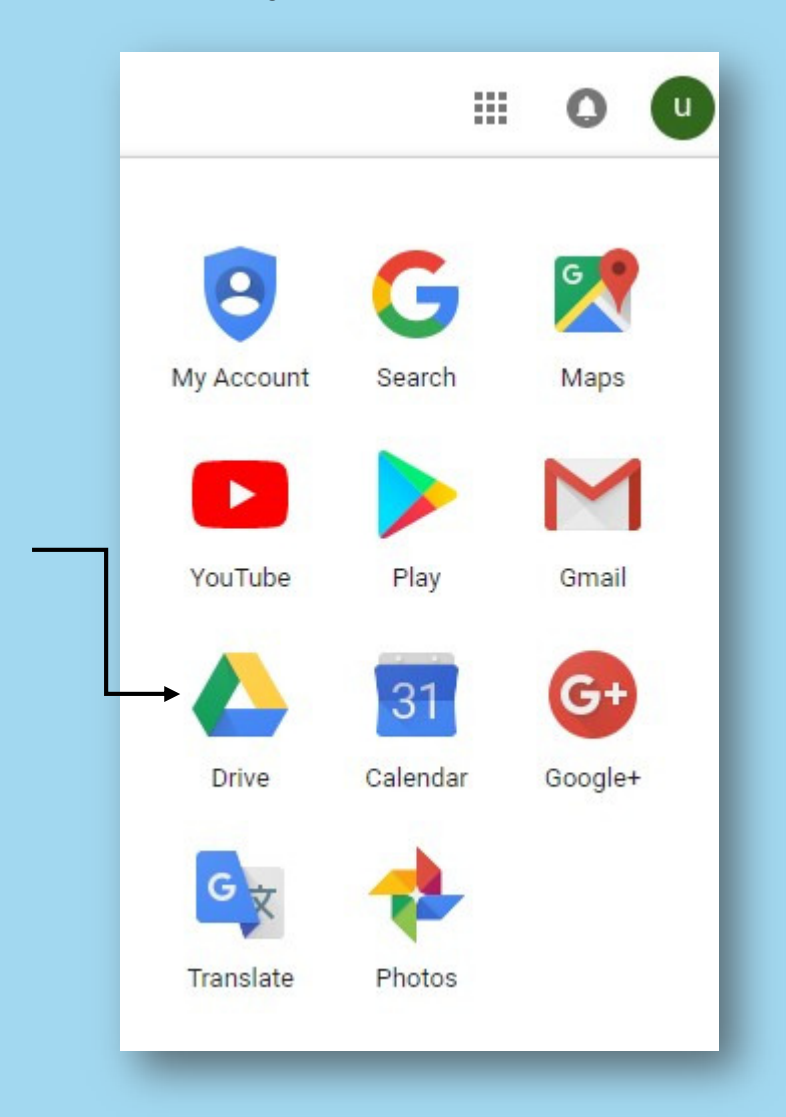

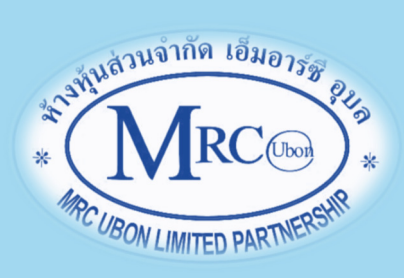

## 2.3 จะพบไดรฟ์ของฉัน ให้คลิกที่ไดรฟ์ของฉัน / โฟลเดอร์ใหม่

|    | ไดรฟ์       | <b>Q</b> ค้นหาไดรฟั |   |
|----|-------------|---------------------|---|
| (+ | ใหม่        | ไดรฟ์ของฉัน 👻       |   |
|    | N           | 🔃 โฟลเดอร์ใหม่ 🗲    |   |
|    | ไดรพของฉน   | 🗅 อัปโหลดไฟล์       |   |
| •  | คอมพิวเตอร์ | 🗂 อัปโหลดโฟลเดอร์   |   |
| 8  | แชร์กับฉัน  |                     |   |
| 0  | ล่าสุด      | 😑 Google เอกสาร     | > |
| *  | ที่ติดดาว   | 干 Google ชัด        | > |
| A  |             | 🗖 Google สไลด์      | > |
| Ū  | ถังขยะ      | เพิ่มเดิม           | > |

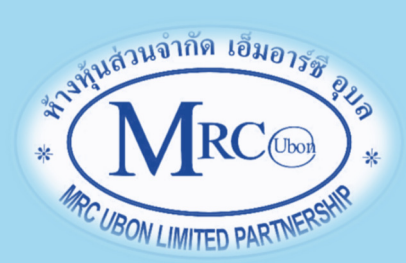

 2.4 จะพบหน้าต่าง ให้ตั้งชื่อในโฟล์เดอร์ คลิก "สร้าง" จะได้โฟล์เดอร์ที่ตั้งชื่อไว้ ตัวอย่าง ตามภาพ

| โฟลเดอร์ใหม่                  |              | × |
|-------------------------------|--------------|---|
| รพ.ร่มเกล้า -ส่งงาน17062562   |              |   |
|                               | ยกเลิก สร้าง |   |
|                               |              |   |
| 💼 รพ.ร่มเกล้า -ส่งงาน17062562 |              |   |

#### 2.5 ให้ดับเบิ้ลคลิกโฟล์เดอร์ จะพบหน้าจอตามภาพ

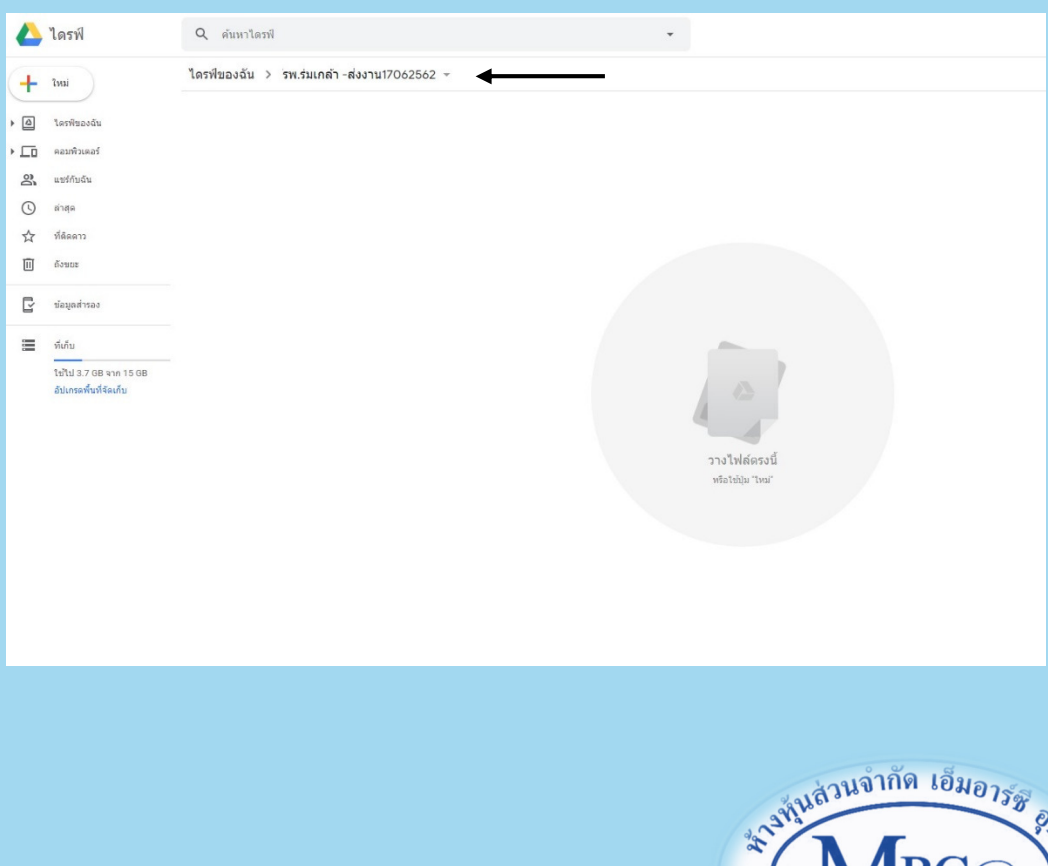

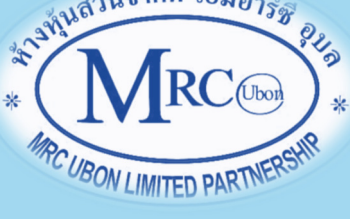

2.6 ให้ทำการย่อหน้าต่างของหน้าจอที่เปิด google drive ไว้ครึ่งหนึ่ง พร้อมกับเปิด หน้าต่างไฟล์ที่จะทำการอัพโหลด (ขอให้เป็นไฟล์ .pdf จะสะดวกในการดำเนินงาน มาก) ตามภาพ

| • • • • • • • • • • • • • • • • • • •                                                                                                    | I D V I Govelanstruzzellari                                                                                                    | - 🗆 X<br>V 👩 PungC 3                                                             | K   🧿 MRCu: X   🔲 dhunđu: X                                                                                                    | 🕲 MRCui X   🕲 MRCui X   G လီမှုဗီမို X 🙆 လမ်မာ X + | - 🗆 ×   |
|----------------------------------------------------------------------------------------------------|----------------------------------------------------------------------------------------------------|----------------------------------------------------------------------------------|----------------------------------------------------------------------------------------------------|----------------------------------------------------|---------|
|                                                                                                    | ← → · · ↑ = · This PC · New Volume (D:) · 2 MRCUbon · 1 งามนริการ · 6 การจัดการกามองเมื่อน์ · ひ Search 6 การจัดก                                                                                                    | neruzeulaŭ o $\leftrightarrow$ C                                                 | https://drive.google.com/dr                                                                                                    | rive/folders/1WVtHcHQGrjFVxEIQ2f-vOwtocG_Yylf-     | * 🕫 :   |
| Formation in the provided - derivative degrade the provided regarding to the provided - defined and the provided - defined and | Quick access     Quick access       | 0 KB<br>4 KB                                                                     | হর্ম Q                                                                                                    | ค้นหาใดรฟ                                          | • 🔊 🏶 🏢 |
| b dens                                                                                                    | Download:     Download:     Nucle:     Nucle:     Nucle | 448<br>449<br>358<br>358<br>358<br>358<br>358<br>358<br>358<br>358<br>358<br>358 | <ul> <li>ไกรที่ห</li> <li>ทั้งของฉัน</li> <li>ทรังของฉัน</li> <li>ทรังของฉัน</li> <li>รุง</li> <li>สุดการ</li> <li>สุดการ</li> <li>สุ</li></ul> | รางไฟต์ครงนี้<br>ฟลาช่อมาาณ"                       |         |

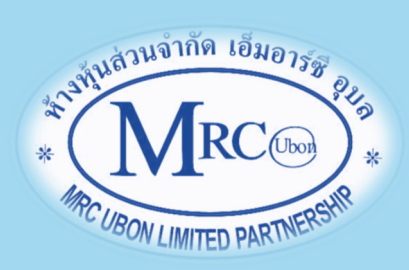

## 2.7 ให้ลากไฟล์จากฝั่งซ้ายมือของภาพไปวางในวงกลมของ google drive ตามภาพ

| Name                            | Date modified   | Туре             | Size     |              | ไดรฟ์                                           | Q คันหาไดรฟ์                                              | - | 0 | 63  |   |
|---------------------------------|-----------------|------------------|----------|--------------|-------------------------------------------------|-----------------------------------------------------------|---|---|-----|---|
| p-mrcubon-coder-codeonline      | 27/2/2561 12:39 | Microsoft Word D | 20 KB    |              | 601011                                          |                                                           |   | 0 | ~~  |   |
| procedure-ubtmrcubon_coder1     | 21/1/2561 15:56 | Microsoft Word D | 414 KB   |              |                                                 |                                                           |   |   |     |   |
| procedure-ubtmrcubon_customer   | 17/6/2562 8:24  | Microsoft Word D | 608 KB   |              | 24491                                           | ใดรฟของฉัน > รพ.ร่มเกล้า -ส่งงาน17062562 👻                |   |   | ⊞ ( | 0 |
| procedure-ubtmrcubon_recoder1   | 21/1/2561 17:14 | Microsoft Word D | 493 KB   |              | UNA                                             |                                                           |   |   |     |   |
| E procedure-ubtmrcubon_coder1   | 21/1/2561 15:56 | PDF File         | 1,049 KB |              |                                                 |                                                           |   |   |     |   |
| E procedure-ubtmrcubon_recoder1 | 21/1/2561 17:23 | PDF File         | 1,290 KB | • 🛆          | ใครพีของฉัน                                     |                                                           |   |   |     |   |
|                                 |                 |                  |          | ۰ <i>L</i> ۵ | คอมพิวเตอร์                                     |                                                           |   |   |     |   |
|                                 |                 |                  |          | 2            | แชร์กับฉัน                                      |                                                           |   |   |     |   |
|                                 |                 |                  |          | 0            | ล่าสุด                                          |                                                           |   |   |     |   |
|                                 |                 |                  |          | ☆            | ที่ติดดาว                                       |                                                           |   |   |     |   |
|                                 |                 |                  |          | . 🗊          | ถังขยะ                                          |                                                           |   |   |     |   |
|                                 |                 |                  |          |              |                                                 |                                                           |   |   |     |   |
|                                 |                 |                  |          | Ľ            | ข้อมูลสำรอง                                     |                                                           |   |   |     |   |
|                                 |                 |                  |          | =            | ที่เก็บ                                         |                                                           |   |   |     |   |
|                                 |                 |                  |          |              | ใช้ไป 3.7 OB จาก 15 OB<br>อัปเกรดทั้งที่จัดเก็บ | (+ Copy<br>วางไฟล์ครงนี้<br>หรือใช่มัน "หน"               |   |   |     |   |
|                                 |                 |                  |          |              |                                                 | วางไฟล์เพื่ออัปโหลดไปที่:<br>🖿 วพ.ว่มเกล้า -สงงาน17062562 |   |   |     |   |

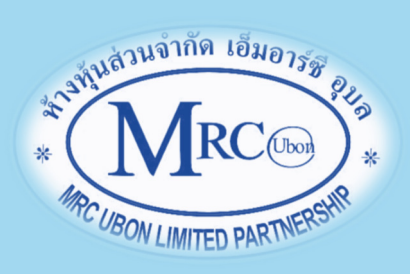

2.8 ไฟล์จะถูกอัพโหลดขึ้นไปใน Google drive โดยดูจากหน้าต่างแสดงด้านขวาล่างของ หน้าจอ

| ← → | C A https://drive.goo                           | gle.com/drive/folders/1WVtHcHQ.GrjFVxEIQ2f-vOwtocG_Vylf- |         |             |                      |           | ¢ • | ÷ : |
|-----|-------------------------------------------------|----------------------------------------------------------|---------|-------------|----------------------|-----------|-----|-----|
| ۵   | ไดรฟ                                            | Q ดับหาไดรฟ์ -                                           |         |             | 0                    | •         | ш   | :C@ |
| 4   | ไหม่                                            | ไดรฟ์ของฉัน > รพ.ร่มเกล้า ส่งงาน17062562 ∞               |         |             |                      | <b>==</b> | 1   | 51  |
| • @ | ใครพีของฉัน                                     | <b>đ</b> a ↓                                             | เจ้าของ | แก้ไขล่าสุด | ขนาดใฟส์             |           |     |     |
| •   | ດລາກທີ່ງເດລະ                                    | procedure-ubtmrcubon_recoder1.pdf                        | Ğu      | 08:25 Gu    | 1 MB                 |           |     | 0   |
| 8   | แขร์กับฉัน                                      | procedure-ubtmrcubon_coder1.pdf                          | ău      | 08:25 ฉัน   | 1 MB                 |           |     |     |
| 0   | ล่าสุด                                          |                                                          |         |             |                      |           |     |     |
|     | ที่ติดดาว                                       |                                                          |         |             |                      |           |     |     |
|     | 0,700                                           |                                                          |         |             |                      |           |     |     |
| C   | ข้อมูลสำรอง                                     |                                                          |         |             |                      |           |     |     |
| =   | ที่เก็บ                                         |                                                          |         |             |                      |           |     |     |
|     | ไข้ไป 3.7 GB จาก 15 GB<br>อัปเกรคพื้นที่จัดเก็บ |                                                          |         |             |                      |           |     |     |
|     |                                                 |                                                          |         |             |                      |           |     |     |
|     |                                                 |                                                          |         |             |                      |           |     |     |
|     |                                                 |                                                          |         |             |                      |           |     |     |
|     |                                                 |                                                          |         |             |                      |           |     |     |
|     |                                                 |                                                          |         |             |                      |           |     |     |
|     |                                                 |                                                          |         | สัปโทลดเสรี | จสมบูรณ์ 2 รายการ    |           | ~   | ×   |
|     |                                                 |                                                          |         | roced       | ure-ubtmrcubon_recor | ler1.pdf  | •   | >   |
|     |                                                 |                                                          |         | Procedu     | ire-ubtmrcubon_code  | 1.pdf     | •   |     |

2.9 ให้ทำการแชร์ไฟล์เพื่อส่งให้กับ MRCubon ได้ให้รหัสโรค โดยคลิกที่โฟล์เดอร์นั้น จะมี หน้าต่างขึ้นมา ให้เลือก "แชร์"

|   | ไดรฟ์                                           | Q ค้นหาได     | รฟ                                                                      |                                    |        |  |
|---|-------------------------------------------------|---------------|-------------------------------------------------------------------------|------------------------------------|--------|--|
| + | ใหม่                                            | ไดรฟ์ของฉัน   | > ้รพ.ร่ม                                                               | เกล้า -ส่งงาน17062562 👻            |        |  |
|   |                                                 | ชื่อ 🗸        | $\overset{\uparrow}{\leftrightarrow} \overset{\downarrow}{\rightarrow}$ | เปิดด้วย                           | >      |  |
| • | ใดรพของฉน                                       |               | •                                                                       | โฟลเดอร์ใหม่                       |        |  |
| • | คอมพิวเตอร์                                     | procedure     | e-ub<br>0+                                                              | 11.9(5                             |        |  |
| 8 | แชร์กับฉัน                                      | Por procedure | e-ub                                                                    | สับอิงค์พี่แหร่ได้                 |        |  |
| 0 | ล่าสด                                           |               |                                                                         | ะวังเว็ปซ์                         |        |  |
|   |                                                 |               | 1<br>1                                                                  | เพิ่มไปด้งรายการที่ติดดาว          |        |  |
| Ŷ | ที่ติดดาว                                       |               | x                                                                       | เพม เบบงรายการทดดดาว               |        |  |
| Ū | ถังขยะ                                          |               |                                                                         | เบลยนขอ                            |        |  |
|   |                                                 |               | Ċ                                                                       | เปลี่ยนส                           | >      |  |
| ľ | ข้อมูลสำรอง                                     |               | Q                                                                       | ค้นหาภายใน ูรพ.ร่มเกล้า -ส่งงาน17( | 062562 |  |
|   | ที่เก็บ                                         |               | ⊻                                                                       | ดาวน์โหลด                          |        |  |
|   | ใช้ไป 3.7 GB จาก 15 GB<br>อัปเกรดพื้นที่จัดเก็บ | _             |                                                                         | ลบ                                 |        |  |

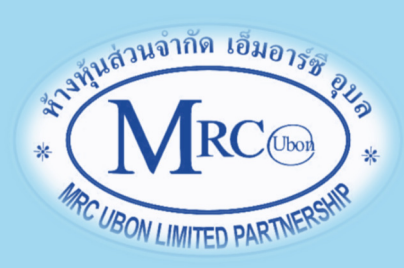

 จะพบหน้าต่าง "แชร์กับคนอื่น" ให้กรอกอีเมล์ mrcubont@gmail.com แล้ว คลิกรูปดินสอ เลือก "ผู้แก้ไข" แล้วคลิกเลือก"แจ้งบุคคลอื่น"

| mrc ubon × เพิ่มคนอื่นอีก | 1 -              |
|---------------------------|------------------|
| เพิ่มบันทึก               | 🗸 ผู้แก้ไข       |
|                           | สามารถดูเท่านั้น |
|                           | แจ้งบุคคลอื่น 🗹  |

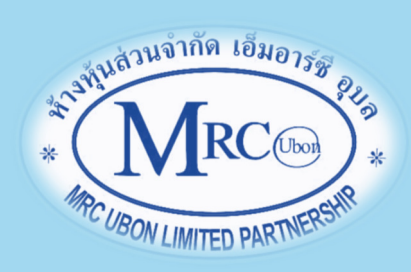

2.11 จากนั้น ให้คลิก "รับลิงค์ที่สามารถแชร์ได้" แล้วคลิก "ทุกคนที่มีลิงก์สามารถ แก้ไข"

| la annu stà start a tana dan an            |                 |
|--------------------------------------------|-----------------|
| ดการแชรลงกอยู่ ดูขอมูลเพมเตม               |                 |
| ทุกคนที่มีลิงก์สามารถแก้ไข 🔻               | คัดลอกลิงก์     |
| ปิด - บุคคลที่ระบุเท่านั้นที่สามารถเข้าถึง |                 |
| 🗸 ทุกคนที่มีลิงก์สามารถแก้ไข               |                 |
| ทุกคนที่มีลิงก์สามารถดู                    |                 |
| เพิ่มเติม                                  |                 |
| เพิ่มบันทึก                                |                 |
|                                            |                 |
|                                            | แจ้งบุคคลอื่น 🗹 |
|                                            |                 |
|                                            | *               |

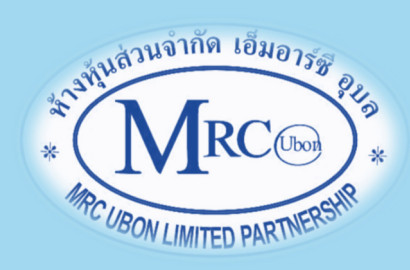

2.12 จะพบหน้าต่างตามภาพ ให้กดเลือก "คัดลอกลิงก์" จากนั้นให้คลิกปุ่มสีน้ำเงิน "ส่ง" เพื่อทำการส่งเมล์แจ้ง MRCubon

| .ปิดการแชร์ลิงก์อยู่ ดูข้อมูลเพิ่ม       | แด้ม                                             |
|------------------------------------------|--------------------------------------------------|
| ทุกคนที่มีลิงก์ <mark>สามารถแก้ไข</mark> | <ul> <li>◄</li> <li>คัดลอกลิงก์</li> </ul>       |
| https://drive.google.com/drive           | e/folders/1WVtHcHQGrjFVxEIQ2f-vOwtocG_Yylf-?usp= |
| 💼 mrc ubon × เพิ่มคนอื่                  | นอีก                                             |
| เพิ่มบันทึก                              | นอีก                                             |
| เพิ่มบันทึก                              | นอีก<br>แจ้งบุคคลอื่น 🗹                          |

#### 2.13 จะมีหน้าต่างแสดง ดังภาพ

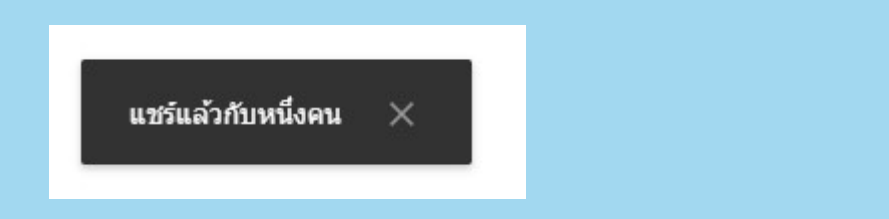

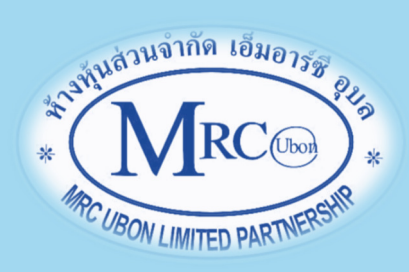

และสังเกตจะเห็นภาพคนในวงกลมขึ้นมาด้านขวามือของโฟล์เดอร์และไฟล์ที่อับโหลด

| ชื่อ ↓ |                                     |
|--------|-------------------------------------|
| POF    | procedure-ubtmrcubon_recoder1.pdf 🚢 |
| PDF    | procedure-ubtmrcubon_coder1.pdf     |

 ให้นำลิงก์ที่คัดลอกตามข้อ 2.12 มากรอกในช่อง "ส่ง Link ไฟล์ข้อมูลจาก Google drive ของท่าน \*" ตามภาพ แล้วคลิกปุ่ม "ถัดไป"

| ส่ง Link ไฟล์ข้อมูลจาก Google drive ขอ  | เงท่าน <b>*</b> |
|-----------------------------------------|-----------------|
| https://drive.google.com/drive/folders/ | ←               |
| แจ้งเพิ่มเติม                           |                 |
| คำตอบของคุณ                             |                 |
|                                         |                 |
| ถัดไป                                   |                 |
| ห้ามส่งรหัสผ่านใน Google ฟอร์ม          |                 |

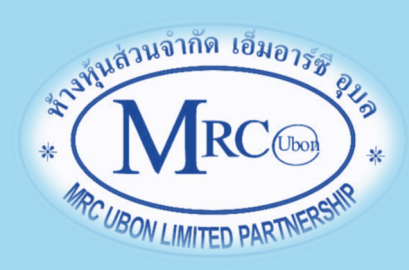

 จะพบหน้าจอตามภาพ ซึ่งเป็นส่วนของเจ้าหน้าที่ MRCubon ไม่ต้องกรอกข้อมูลใดๆ ให้คลิกปุ่ม "ส่ง" ได้เลยโดยจะมีข้อความกล่าวขอบคุณ เป็นการเสร็จขั้นตอนการส่งงาน

| สำหรับลูกค้า : ส่งงานให้รหัสโรคออนไลน์<br>1RCubon |  |
|---------------------------------------------------|--|
| งำหรับ MRCubon                                    |  |
| ส่วนนี้สำหรับ MRCubon ท่านไม่ต้องกรอกข้อมูลไดๆ )  |  |
| ้หัสลูกค้า                                        |  |
| ຳຫວນของคุณ                                        |  |
| าันที่รับงานจาก MRCubon                           |  |
| ຳທອນນອงคุณ                                        |  |
| ink ส่งงานให้ลูกค้า                               |  |
| ำตอบของคุณ                                        |  |
| วันที่แจ้งโอนเงิน<br><sup>มที</sup> ่             |  |
| ว/ดด/ปปปป                                         |  |
| วลาที่โอนเงิน                                     |  |
| าลา                                               |  |
|                                                   |  |
| กลับ ส่ง                                          |  |

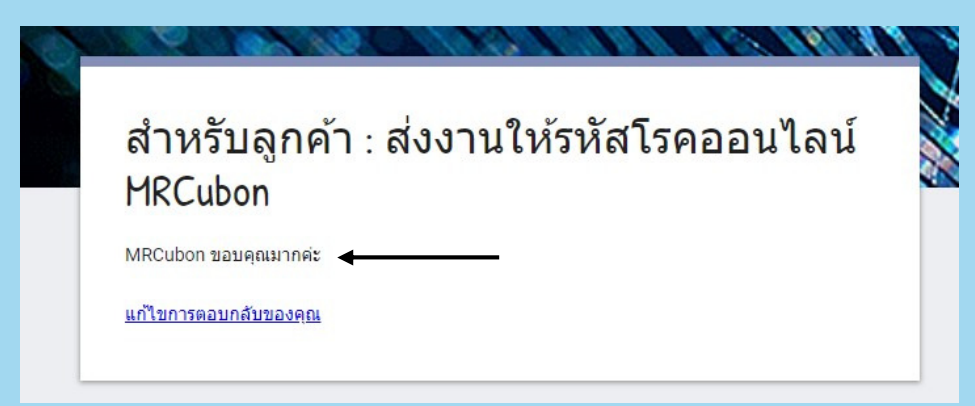

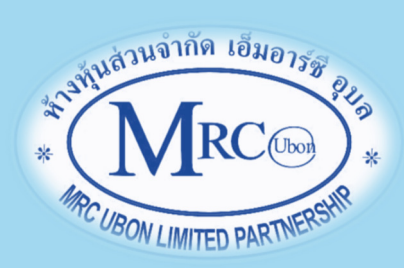

- 5. เจ้าหน้าที่จะตรวจสอบระบบ แล้วจะติดต่อท่านทางโทรศัพท์หรือ Line application เพื่อ แจ้งว่ามีการรับงานแล้ว และจะทำการให้รหัสโรคตามที่ส่งมา
- หลังการให้รหัสโรค เจ้าหน้าที่จะแจ้งยอดชำระให้ท่านทราบ (การชำระค่าใช้จ่ายเป็นไป ตามข้อตกลงเฉพาะบุคคล) พร้อมทั้งส่งข้อมูลที่ให้รหัสโรคแล้วให้ท่าน
- 7. มีปัญหาสงสัย สอบถาม เพิ่มเติม
  - 7.1 ด้านการให้รหัสโรค สอบถาม คุณวิไชย 089-286-2922 (โทรศัพท์และ Line ID)7.2 ด้านการส่งงาน สอบถาม คุณพัชรี 081-9992062 (โทรศัพท์และ Line ID)

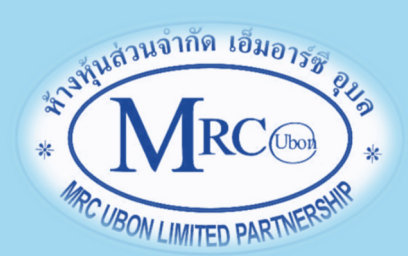